## ИНСТРУКЦИЯ по созданию заявки на обучение на портале НМО

Черкасова Татьяна Леонидовна, начальник отдела НМО ГБПОУ «КМК» Тел. 73-49-72

# Для того чтобы начать работу, нажмите на оранжевую кнопку «Личный кабинет».

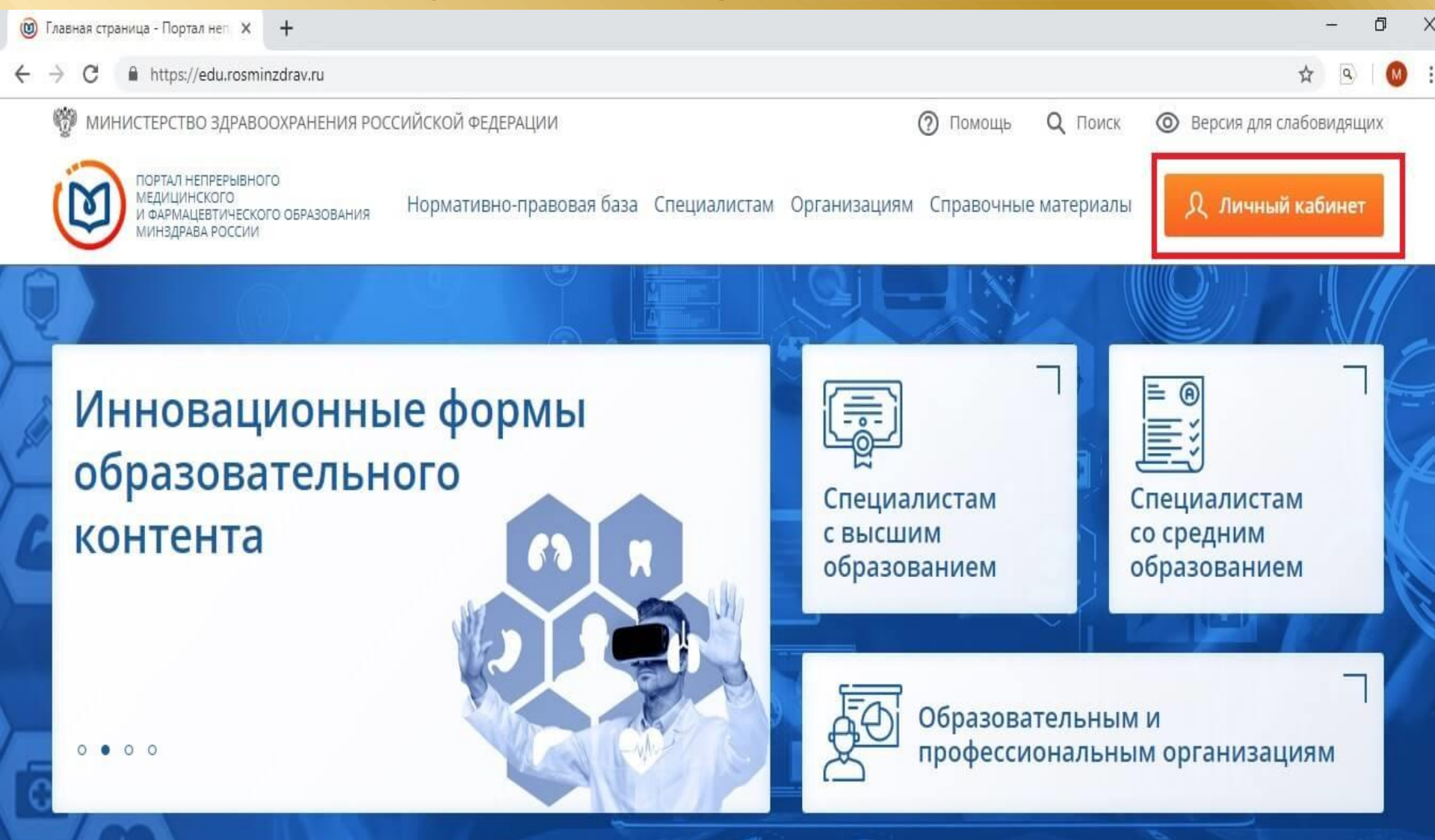

# Для входа в личный кабинет введите номер СНИЛС и пароль.

| (ii) АС НМИФО - Логин × +                                                                                                    |                | <b>1</b> 77 | ٥     |
|----------------------------------------------------------------------------------------------------|----------------|-------------|-------|
| ← → C A https://vo.edu.rosminzdrav.ru/idp/login.html?response_type=client-ticket&sp=https%3A%2F%2Fnmfo-vo.edu.rosminzdrav.ru%2F%23%2Flogin%2F | <b>0</b> ₩ ☆   | ٩           | 0     |
|                                                                                                    | Версия для сла | бови        | идящи |

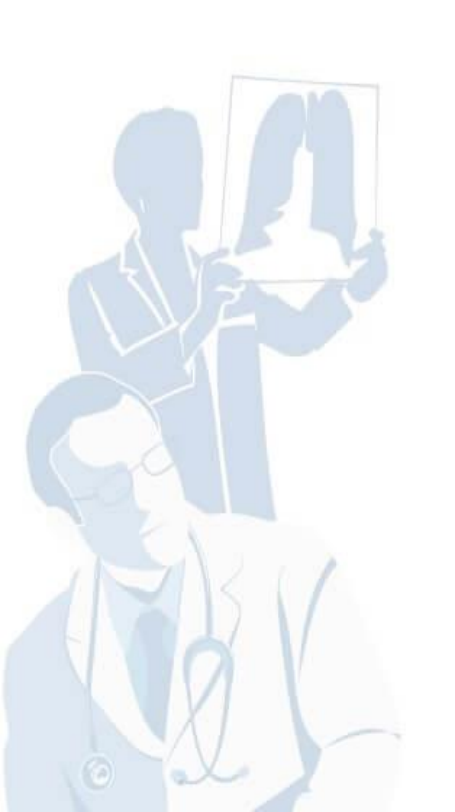

| y 💿           |
|---------------|
|               |
|               |
|               |
| 0             |
| абыли пароль? |
| Войти         |
|               |

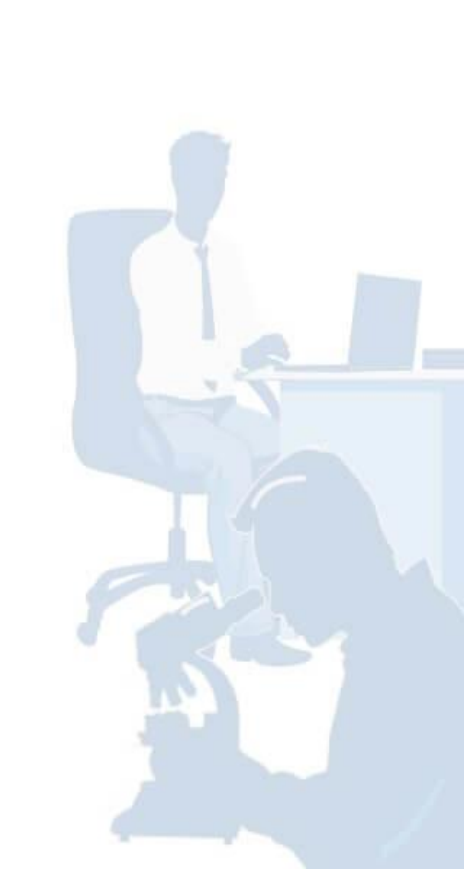

# После того, как вы заполнили вышеуказанные поля, нажмите на синюю кнопку «Войти».

| - → C A https://vo.edu.rosminzdrav.ru/idp/login | ntml?response_type=client-ticket&sp=https%3A%2F%2Fnmfo-vo.ed                                                                                                    | du.rosminzdrav.ru%2F%23%2Flogin%2F | 🗣 🖈 🔍 🧕 |
|-------------------------------------------------|----------------------------------------------------------------------------------------------------|------------------------------------|---------|
|                                                 | борования и политический политический политических политических полит | ?                                  |         |
|                                                 | Пароль                                                                                                    |                                    |         |
|                                                 |                                                                                                    | 0                                  |         |
| Cool 1                                          | Забыли пар                                                                                                    | роль?                              |         |
| RAX L                                           | Регистрация Войти                                                                                                    |                                    |         |

Для того, чтобы добавить в индивидуальный план обучение по дополнительной профессиональной программе повышения квалификации, зайдите в раздел «Формирование образовательной траектории» и выберите необходимую специальность (в случае, если их несколько) слева в меню.

| 🛞 АС НМИФО ВО - Формировани                                                                             | × +                                                                                                    | - 0                  | X   |
|----------------------------------------------------------------------------------------------------|----------------------------------------------------------------------------------------------------|----------------------|-----|
| ← → C 🔒 https://nmfo                                                                                    | o-vo.edu.rosminzdrav.ru/#/user-account/edu-trajectory-helper?cycleId=f264b6a3-a68b-40fa-bd99-9dda9450a8f6                                                         | २ 🖈 🔍 📢              | ) : |
| ПОРТАЛ НЕПРЕРЫВНОГО<br>МЕДИЦИНСКОГО<br>и фАРИАЦЕВТИЧЕСКОГО<br>ОБГРАЗОВАНИЯ МИНАДРАВА РОССИИ             | Формирование траектории Мой план. Портфолио Расписание Специалист ВО • 🕐                                                                                          | ◎ ↓ ⑧                | ł   |
| МОИ ПЯТИЛЕТНИЕ ЦИКЛЫ<br>Управление и экономика<br>фармации<br>Фармацевтическая химия<br>и фармакогнозия | УПРАВЛЕНИЕ И ЭКОНОМИКА ФАРМАЦИИ 04.07.2018 - 03.07.2023<br>Формирование образовательной траектории<br>2 ЗЕТ получено   108 ЗЕТ запланировано   250 ЗЕТ необходимо | Перейти в Мой план   | H   |
| Добавить пятилетний цикл                                                                                | Обучение вне тем                                                                                                    | Поиск                |     |
| ОБУЧЕНИЕ ВНЕ МОИХ<br>СПЕЦИАЛЬНОСТЕЙ                                                                     | — До разработки рекомендации по обучению в рамках Вашей специальности предлагаем воспользоваться поиском образователь<br>учетом Ваших потребностей и интересов.   | зных элементов с 🛛 🗙 |     |
| ПСИХОЛОГИЧЕСКОЕ                                                                                         |                                                                                                    |                      |     |

### После того, как вы зашли в раздел по выбранной специальности, нажмите на кнопку «Перейти в мой план», которая находится в правом верхнем углу.

| 🔞 АС НМИФО ВО - Формирован                                                                              | × +                                                                                                    | - 0 >                |
|----------------------------------------------------------------------------------------------------|----------------------------------------------------------------------------------------------------|----------------------|
| ← → C 🌲 https://nmfc                                                                                    | -vo.edu.rosminzdrav.ru/#/user-account/edu-trajectory-helper?cycleId=f264b6a3-a68b-40fa-bd99-9dda9450a8f6                                                          | २ 🖈 🖭 🔘              |
| ПОРТАЛ НЕПРЕРЫВНОГО<br>МЕДИЦИНСКОГО<br>И ФАРМАЦЕВТИЧЕСКОГО<br>ОБРАЗОВАНИЯ МИНЗДРАВА РОССИИ              | Формирование траектории Мой план. Портфолио. Расписание. Специалист ВО • 🕐                                                                                        | ◎ 4 8 :              |
| МОИ ПЯТИЛЕТНИЕ ЦИКЛЫ<br>Управление и экономика<br>фармации<br>Фармацевтическая химия<br>и фармакогнозия | УПРАВЛЕНИЕ И ЭКОНОМИКА ФАРМАЦИИ 04.07.2018 - 03.07.2023<br>Формирование образовательной траектории<br>2 ЗЕТ получено   108 ЗЕТ запланировано   250 ЗЕТ необходимо | Перейти в Мой план   |
| Добавить пятилетний цикл                                                                                | Обучение вне тем                                                                                                    | Поиск                |
| ОБУЧЕНИЕ ВНЕ МОИХ<br>СПЕЦИАЛЬНОСТЕЙ                                                                     | — До разработки рекомендации по обучению в рамках Вашей специальности предлагаем воспользоваться поиском образовател<br>учетом Ваших потребностей и интересов.    | ьных элементов с 🛛 🛛 |
|                                                                                                    |                                                                                                    |                      |

ПСИХОЛОГИЧЕСКОЕ ТЕСТИРОВАНИЕ

| В план<br>Теперн<br>числ<br>пов                                                            | не обучения н<br>которая такж<br>вы можете н<br>пе дополните<br>ышения квал | нажмите на<br>ке находится<br>зидеть обра<br>эльные прос<br>ификации, а<br>специал | кнопн<br>а в ле<br>зова<br>ресси<br>аккре<br>ьнос | ку «Д<br>евом<br>телы<br>ионал<br>едито<br>ти. | обави<br>верхи<br>ные э<br>пьные<br>ванн | ить эле<br>нем угл<br>лемент<br>е прогр<br>ые по в | мен<br>1у.<br><sup>-</sup> Ы, 1<br>9амг<br>ваш | ІТЫ»<br>В ТОІ<br>ИЫ<br>ЕЙ | ,<br>M   |      |   |
|--------------------------------------------------------------------------------------------|-----------------------------------------------------------------------------|------------------------------------------------------------------------------------|---------------------------------------------------|------------------------------------------------|------------------------------------------|----------------------------------------------------|------------------------------------------------|---------------------------|----------|------|---|
| 🗿 АС НМИФО ВО - Мой план                                                                   | × +                                                                         |                                                                                    |                                                   |                                                |                                          |                                                    |                                                |                           | -        | ٥    | > |
| → C 🔒 https://nmfg                                                                         | -vo.edu.rosminzdrav.ru/#/user-accoun                                        | t/my-plan?cycleId=f264b6a3-a68b-                                                   | 40fa-bd99-9dd                                     | a9450a8f6                                      |                                          |                                                    |                                                | Q                         | ¢ ⊈      | 0    | 1 |
| портал непрерывного<br>медицинского<br>и аргмацевтического<br>образования минадрава россии |                                                                             | Формирование траектории                                                            | Мой план                                          | Портфолио                                      | Расписание                               | Специалист ВО 🔻                                    | ?                                              | 04                        | 2 (      | 8    |   |
| МОИ ПЯТИЛЕТНИЕ ЦИКЛЫ                                                                       | УПРАВЛЕНИЕ И ЭКОНОМИКА ФАРМ                                                 | АЦИИ 04.07.2018 - 03.07.2023                                                       |                                                   |                                                |                                          |                                                    | -                                              |                           |          |      |   |
| Управление и экономика<br>фармации                                                         | Мой план обуче                                                              | ения                                                                               |                                                   |                                                |                                          |                                                    |                                                | Добави                    | ть элеме | енты |   |
| Фармацевтическая химия<br>и фармакогнозия                                                  | и по рег запланирое<br>•                                                    |                                                                                    |                                                   |                                                |                                          |                                                    | Не освое                                       |                           |          |      |   |
| ОБУЧЕНИЕ ВНЕ МОИХ                                                                          |                                                                             |                                                                                    |                                                   |                                                |                                          |                                                    |                                                |                           |          |      |   |

СПЕЦИАЛЬНОСТЕЙ

4

3

МОЙ ПРОГРЕСС, ЗЕТ

ОСВОЕНИЕ ПЯТИЛЕТНЕГО ЦИКЛА (ЗЕТ) — Ваш план может содержать различные образовательные элементы выбранные с учётом персональных рекомендаций, а также по Вашим интересам. Если вы обучаетесь одновременно по нескольким специальностям, то обратите внимание на элементы, помеченные значком 2 Они могут быть зачислены сразу в несколько Ваших планов обучения. Добавить все подходящие образовательные элементы в данный план.

| Образова | тельные элеме              | нты вне тем                                                                                                    |                                   | Добавить элемен | ты |
|----------|----------------------------|----------------------------------------------------------------------------------------------------|-----------------------------------|-----------------|----|
| 🏛 дпп пк | 14.12.2020 -<br>18.12.2020 | Организация хранения, учета и отпуска лекарственных<br>препаратов в медицинских организациях, имеющих лицензию на<br>фармацевтическую деятельность | 🕀 Запланировано                   | 36 3ET          | ×  |
| 金 дпп пк | 05.08.2019 -<br>10.08.2019 | Основы рациональной фармакотерапии                                                                                                    | <ol> <li>Запланировано</li> </ol> | 36 3ET 🥺        | н  |
| А доп ок | 05.08.2019 -               | Основы фитотерапии                                                                                                    | Эапланировано                     | 36 3ET          | ×  |

## Всплывающее меню слева, на котором расположены фильтры, можно скрыть. Для этого нажмите кнопку «Скрыть».

| (b) АС НМИФО ВО - Поиск × +                                                                |                                                                                                    |                                                            |                                  |                  |                                                           |                                  |                     | - 0       |
|--------------------------------------------------------------------------------------------|----------------------------------------------------------------------------------------------------|------------------------------------------------------------|----------------------------------|------------------|-----------------------------------------------------------|----------------------------------|---------------------|-----------|
| ← → C 🔒 https://nmfo-vo.edu.ro                                                             | sminzdrav.ru/#/user-account/search                                                                                                    | n?cycleId=f264b6a3-a68b-40fa                               | a-bd99-9dda9450a8f6&p            | reselectedProgra | m=44a4678d-6f87-9907                                      | 7-f07e-03ac.                     | Q 🕁                 | ۹ 💧       |
| ПОРТАЛ НЕПРЕРЫВНОГО<br>МЕДИЦИНСКОГО<br>И ФАРМАЦЕВТИЧЕСКОГО<br>ОБРАЗОВАНИЯ МИНАДРАВА РОССИИ | c                                                                                                    | Формирование траектории                                    | Мой план Портфоли                | ю Расписание     | Специалист ВО 🔹                                           | ? (                              | ⊙                   | 8:        |
| < Назад                                                                                    |                                                                                                    |                                                            |                                  |                  |                                                           |                                  |                     |           |
| 🏦 Программы повышения квалиф                                                               | икации 🕹 Образоват                                                                                                    | ельные мероприятия                                         | 🖵 Интерактивн                    | ные образовате   | льн <mark>ы</mark> е модули                               |                                  |                     |           |
| Найти по названию:                                                                         |                                                                                                    |                                                            |                                  |                  | ŀ                                                         | Найти за пер                     | риод:               |           |
|                                                                                            |                                                                                                    |                                                            |                                  |                  | Q                                                         | 05.07.2019                       | 9                   | × 🗄       |
| Форма обучения <                                                                           | Упорядочить по: Выберите па<br>название элемента РА                                                                                              | аделия Соразовательная орг<br>араметр<br>аздел организация | регион                           | ΦΟΡΜΑ            | ОБРАЗОВАТЕЛЬНАЯ БЮДЖЕТНІ<br>ТЕХНОЛОГИЯ ОСНОВА<br>ОБУЧЕНИЯ | ая платная<br>основа<br>обучения | СТОИМОСТЬ.<br>РУБ * | U¶<br>3ET |
| Очно-заочная                                                                               | Основы рациональной<br>фармакотерапии                                                                                                    | ООО Фармацевтически<br>"Знание"                            | й центр Новосибирская<br>область | Заочная (        | Ŧ                                                         | 0                                | От 2500             | 36        |
| Основа обучения Бюджетная           Договорная                                             | Концепция надлежащих<br>фармацевтических практик и их<br>роль в обеспечении качества на<br>всех этапах жизненного цикла<br>лекарственных средств | 000 Фармацевтически<br>"Знание"                            | й центр Новосибирская<br>область | Заочная          | Ŧ                                                         | 0                                | OT 2500             | 36        |
| Договорная (за счет средств<br>тфомс)                                                      | Основы фитотерапии                                                                                                    | 000 Фармацевтически                                        | й центр Новосибирская            | Заочная          |                                                           | 0                                | От 2500             | 36        |

#### Воспользуйтесь строкой «Найти по названию», чтобы найти нужную вам дополнительную профессиональную программу повышения квалификации. Например, «Основы фитотерапии».

| @ 4 | КС НМИФО ВО - Поиск × +                                                                    |                                             |                          |               |                               |                                 |                               |                          | - 0  |
|-----|--------------------------------------------------------------------------------------------|---------------------------------------------|--------------------------|---------------|-------------------------------|---------------------------------|-------------------------------|--------------------------|------|
| ÷ - | → C A https://nmfo-vo.edu.rosminzdrav.r                                                    | u/#/user-account/search?cycleId=f264b6      | a3-a68b-40fa-bd99-9      | dda9450a8f6π  | eselectedProgram=44a          | a4678d-6f87-9                   | 907-f07e-03                   | ac Q 🟠                   | ۹ 🔘  |
| 2   | ПОРТАЛ НЕПРЕРЫВНОГО<br>МЕДИЦИНСКОГО<br>И ФАРМАЦЕПТИЧЕСКОГО<br>ОБРАЗОВАНИЯ МИНЭДРАВА РОССИИ | Формирование                                | • траектории Мой         | план Портфо   | лио Расписание                | Специалист В                    | o• (?)                        | 0                        | \$ 8 |
| <   | Назад                                                                                      |                                             |                          |               |                               |                                 |                               |                          |      |
| Ĥ   | Программы повышения квалификации                                                           | 🖗 Образовательные мероп                     | риятия С                 | ) Интерактивн | ые образовательны             | е модули                        |                               |                          |      |
| На  | йти по названию:                                                                           |                                             |                          |               |                               |                                 | Найти з                       | за <mark>п</mark> ериод: |      |
| φ   | итотерапии                                                                                 |                                             |                          |               |                               | Q                               | 05.07                         | .2019                    | × 芭  |
| Уг  | правление и экономика фармации Разделы                                                     | Области Регион проведения Образ             | овательная организация   | ]             |                               |                                 |                               |                          |      |
| 7   | Упорядочить по: Выберите параметр                                                          |                                             |                          |               |                               |                                 |                               |                          | 11   |
|     | НАЗВАНИЕ ЭЛЕМЕНТА РАЗДЕЛ                                                                   | организация                                 | PELNOH                   | ΦΟΡΜΑ         | ОБРАЗОВАТЕЛЬНАЯ<br>ТЕХНОЛОГИЯ | БЮДЖЕТНАЯ<br>ОСНОВА<br>ОБУЧЕНИЯ | ПЛАТНАЯ<br>ОСНОВА<br>ОБУЧЕНИЯ | СТОИМОСТЬ,<br>РУБ *      | 3ET  |
|     | Основы фитотерапии                                                                         | ООО Фармацевтический центр<br>"Знание"      | Новосибирская<br>область | Заочная       | Ŧ                             |                                 | 0                             | OT 2500                  | 36   |
|     | Основы фитотерапии                                                                         | ЧУ ООВО Медицинский<br>университет "Реавиз" |                          | Очная         | T                             |                                 | 00                            | OT 3500                  | 36   |

### Выбираем нужную дополнительную профессиональную программу повышения квалификации, кликая курсором.

| ۲     | АС НМИФО ВО - Поиск × +                                                                    |                                             |                          |                |                               |                                 |                               |                          | - 0  | > |
|-------|--------------------------------------------------------------------------------------------|---------------------------------------------|--------------------------|----------------|-------------------------------|---------------------------------|-------------------------------|--------------------------|------|---|
| ÷     | → C A https://nmfo-vo.edu.rosminzdrav.ru/                                                  | #/user-account/search?cycleId=f264b6        | a3-a68b-40fa-bd99        | -9dda9450a8f6≺ | eselectedProgram=44           | a4678d-6f87-9                   | 907-f07e-03                   | ac Q 🕁                   | Q (  | 0 |
| (1)   | ПОРТАЛ НСПРЕРЫВНОГО<br>МЕДИЦИНСКОГО<br>И ФАРМАЦЕВТИЧЕСКОГО<br>ОБРАЗОВАНИЯ МИНЭДРАВА РОССИИ | Формирование                                | е траектории Мо          | й план Портфо. | лио Расписание                | Специалист В                    | o• (?)                        | 0                        | \$ 8 | : |
| 157/4 | < Назад                                                                                    |                                             |                          |                |                               |                                 |                               |                          |      |   |
| 1     | 🏦 Программы повышения квалификации                                                         | 🖗 Образовательные меропр                    | яитяис                   | 🖵 Интерактивні | ые образовательнь             | е модули                        |                               |                          |      |   |
| Н     | łайти по названию:                                                                         |                                             |                          |                |                               |                                 | Найти з                       | за <mark>п</mark> ериод: |      |   |
| 20    | фитотерапии                                                                                |                                             |                          |                |                               | Q                               | 05.07                         | .2019                    | ×    | Ë |
| 7     | Управление и экономика фармации Разделы Обл<br>Упорядочить по: Выберите параметр           | Регион проведения Образ                     | овательная организац     | RN             |                               |                                 |                               |                          | Ļt   |   |
| 4     | НАЗВАНИЕ ЭЛЕМЕНТА. РАЗДЕЛ                                                                  | OPFAHUALUN                                  | PEFINOH                  | ФОРМА          | ОБРАЗОВАТЕЛЬНАЯ<br>ТЕХНОЛОГИЯ | БЮДЖЕТНАЯ<br>ОСНОВА<br>ОБУЧЕНИЯ | ПЛАТНАЯ<br>ОСНОВА<br>ОБУЧЕНИЯ | СТОИМОСТЬ,<br>РУБ *      | 3ET  |   |
|       | Основы фитотерапии                                                                         | ООО Фармацевтический центр<br>"Знание"      | Новосибирская<br>область | Заочная        | Ŧ                             |                                 | 0                             | От 2500                  | 36   |   |
|       | Основы фитотерапии                                                                         | ЧУ ООВО Медицинский<br>университет "Реавиз" |                          | Очная          | ¢⊐                            |                                 | 09                            | OT 3500                  | 36   |   |
|       |                                                                                            |                                             |                          |                |                               |                                 |                               |                          |      |   |

#### Кликнув на название, вы увидите подробную информацию о выбранной вами программе и даты циклов. Нажимайте на кнопку «Сформировать» напротив необходимого вам цикла. Так вы подадите заявку на участие.

🔘 АС НМИФО ВО - Просмотр ДП 🗙 🕂

- ightarrow C https://nmfo-vo.edu.rosminzdrav.ru/#/user-account/view-dpp-pk/52e1a512-cd82-4b8c-ba6a-4b3e01228e0f?cycleId=f264b6a3-a68b-40fa-bd99-9dda9450a8f6

Электронный учебный курс включает в себя теоретический блок, практикум удаленного доступа и блок контрольных материалов. Теоретическая часть курса представлена слайдпрезентациями, текстовыми лекциями, видеолекциями. Практическая составляющая курса представлена ситуационными задачами, материалами для самостоятельной работы (современная нормативноправовая база). Блок контрольных материалов (итоговая аттестация) представлен тестовыми заданиями. Все материалы курса размещены в электронной информационно-образовательной среде на сайте https://pharmznanie.ru/, доступ к ним осуществляется по индивидуальному логину и паролю.

Электронная информационно-образовательная среда обеспечивает:

 доступ к электронной библиотеке и электронному учебному курсу;

- получение консультаций преподавателя (в режиме offline);

 - фиксацию хода образовательного процесса (текущий контроль успеваемости), результатов итоговой аттестации.

#### 🗆 Циклы по ДПП ПК

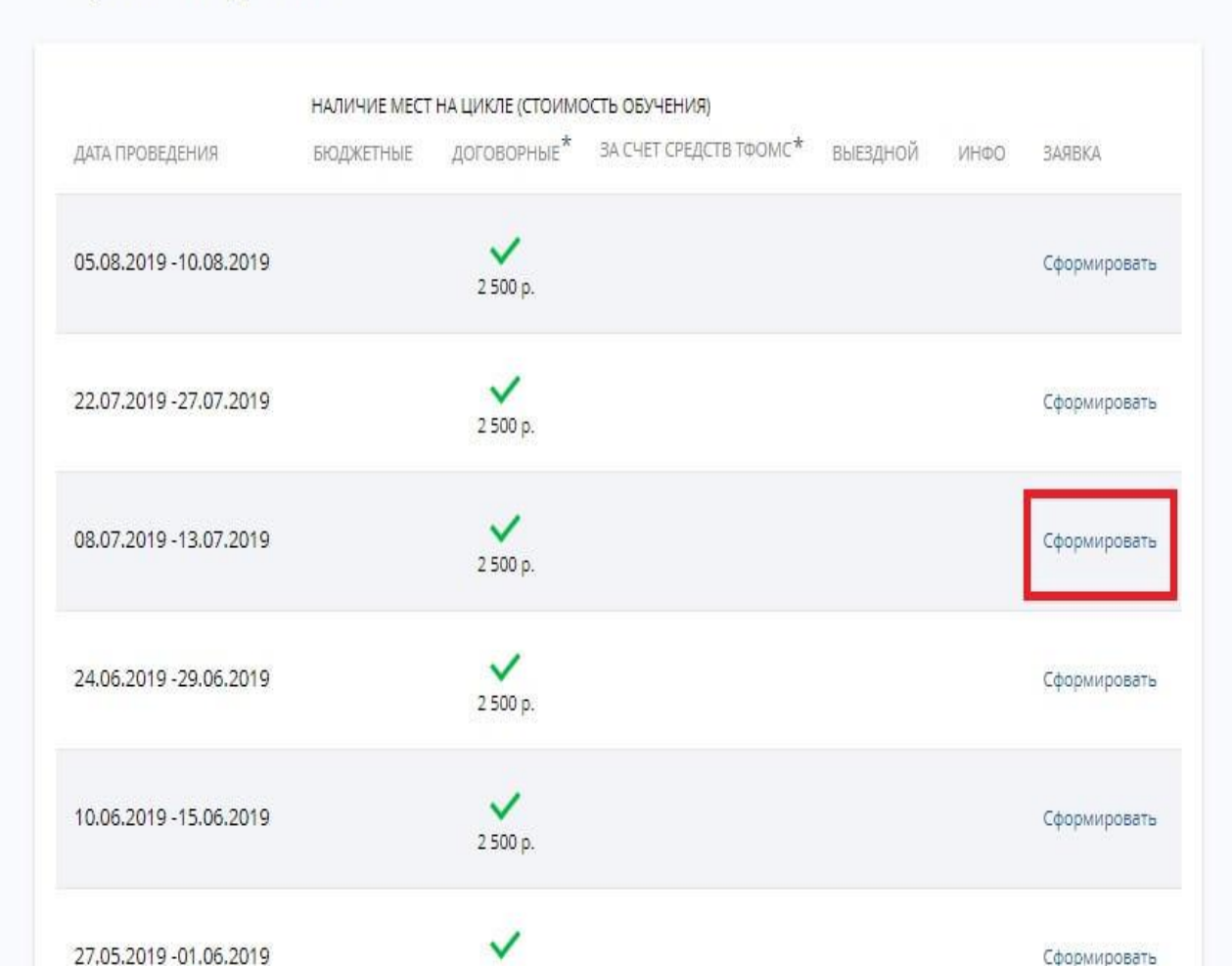

Ø

Q 1

## В окне «Заявка на обучение по ДПП ПК» необходимо заполнить требуемые поля.

(1) АС НМИФО ВО - Просмотр ДП ×

D + https://nmfo-vo.edu.rosminzdrav.ru/#/user-account/view-dpp-pk/52e1a512-cd82-4b8c-ba6a-4b3e01228e0f?cycleId=f264b6a3-a68b-40fa-bd99-9dda9450a8f6 Q ۵. олок, практикум удаленного доступа и олок контрольных Циклы по ДПП ПК материалов. Теоретическая часть курса представлена слайдпрезентациями, текстовыми лекциями, видеолекциями. Практическая составляющая курса представлена ситуационными задачами, материалами для самосто работы (современная нормативно-правовая база). Б. X контрольных материалов (итоговая аттестация) пред тестовыми заданиями. Все материалы курса размеще OMC\* выездной ЗАЯВКА ЗАЯВКА НА ОБУЧЕНИЕ ПО ДПП ПК. электронной информационно-образовательной сред сайте https://pharmznanie.ru/, доступ к ним осуществ. Основы фитотерапии индивидуальному логину и паролю. 36 Сформировать Электронная информационно-образовательная сред 08.07.2019 - 13.07.2019 обеспечивает: 3FT доступ к электронной библиотеке и электронному у курсу; Образовательная организация: Сформировать Обшество с ограниченной ответственностью Фармацевтический получение консультаций преподавателя (в режиме центр "Знание" - фиксацию хода образовательного процесса (текущи ФИО: контроль успеваемости), результатов итоговой аттес Шилова Маргарита Анатольевна Сформировать Основа обучения \* Занятость \* Основа обучения \* Сформировать Сформировать • обязательно для заполнения Сформировать Отменить Сформировать

13.05.2019 - 18.05.2019

2 500 p

Сформировать

### Поле «Должность» заполняется вручную. Чтобы ввести должность, необходимо нажать на активную надпись «Ввести должность вручную».

🗿 АС НМИФО ВО - Просмотр ДП 🗙 👘

TOK DOOLTANA WAS BOUNDED BOCTURD II OBOV VOLTDOBLIDON

🗧 🔶 🖸 🔒 https://nmfo-vo.edu.rosminzdrav.ru/#/user-account/view-dpp-pk/52e1a512-cd82-4b8c-ba6a-4b3e01228e0f?cycleId=f264b6a3-a68b-40fa-bd99-9dda9450a8f6 🛛 🔍 🗲

| материалов. Теоретическая часть курса представлена                                                                                                    | слайд- 🖂 ЦИКЛЫ ПС                                | бдинтик                                                                                                    |                     |              |
|----------------------------------------------------------------------------------------------------|--------------------------------------------------|----------------------------------------------------------------------------------------------------|---------------------|--------------|
| презентациями, текстовыми лекциями, видеолекци<br>Практическая составляющая курса представлена<br>ситуационными задачами, материалами для самост<br>работы (современная нормативно-правовая база).<br>контрольных материалов (итоговая аттестация) пре<br>тестовыми заданиями. Все материалы курса размец<br>электронной информационно-образовательной сре<br>сайте https://pharmznanie.ru/, доступ к ним осущест<br>индивидуальному логину и паролю. | заявка на обуче<br>Зб Основы фи                  | ние по для пк<br>1тотерапии                                                                                                    | × омс* выездной инф | D BARBKA     |
| Электронная информационно-образовательная сре<br>обеспечивает:<br>- лоступ к электронной библиотеке и электронному                                                                                                    | 3ET 08.07.2019 - 13                              | .07.2019 Стоимость: 2 300 р.*<br>ВНИМАНИЕ: Указанная стоимость не является<br>публичной офертой! Уточняйте стоимость цикла у<br>организации | y                   | Сформировать |
| курсу;<br>- получение консультаций преподавателя (в режим                                                                                                    | <b>Образовательна</b> :<br>Общество с огран      | <b>я организация:</b><br>иченной ответственностью Фарманевтический                                                                          |                     | Сформировать |
| <ul> <li>- фиксацию хода образовательного процесса (текуц<br/>контроль успеваемости), результатов итоговой атте</li> </ul>                                                                                                    | центр "Знание"<br><b>ФИО:</b><br>Шилова Маргарит | га Анатольевна                                                                                                    |                     | Сформировать |
|                                                                                                    | Занятость *                                      | Основа обучения *                                                                                                    |                     | Сформировать |
|                                                                                                    | Работаю                                          | ✓ Договорная ✓                                                                                                    |                     |              |
|                                                                                                    | Плательщик *<br>Физическое лицо                  | Должность<br>Провизор                                                                                                    |                     | Сформировать |
|                                                                                                    | Лополнительная информация ака                    | Ввести должность вручную                                                                                                    |                     | Сформировать |
|                                                                                                    | необходимости)                                   | 2.500 p.                                                                                                    | ,                   | Сформировать |

#### После того, как вы заполните все поля в заявке, нажмите на синюю кнопку «Сформировать», которая находится в правом нижнем углу.

электронной инф сайте https://phar индивидуальном

Электронная инф обеспечивает:

 доступ к электро курсу;

- получение конс

 фиксацию хода контроль успевае

| <b>ФИО:</b><br>Шилова Маргарита Ана                      | тольевна                                                                                                    |                                                                                                    |                                                                                                    |
|----------------------------------------------------------|----------------------------------------------------------------------------------------------------|----------------------------------------------------------------------------------------------------|----------------------------------------------------------------------------------------------------|
| Занятость *                                              | Основа обучения *                                                                                                    |                                                                                                    | Сформировать                                                                                                    |
| Работаю 🗸                                                | Договорная 🗸                                                                                                    |                                                                                                    |                                                                                                    |
| Плательщик *                                             | Должность                                                                                                    |                                                                                                    | Сформировать                                                                                                    |
| Физическое лицо 👻                                        | провизор 🗸                                                                                                    |                                                                                                    |                                                                                                    |
|                                                          | Ввести должность вручную                                                                                                    |                                                                                                    | Сформировать                                                                                                    |
| Дополнительная информация, включая<br>необходимости)     | контакты/реквизиты плательщика (при                                                                                                    |                                                                                                    | Сформировать                                                                                                    |
| * - обязательно для заполнения                           |                                                                                                    |                                                                                                    | Сформировать                                                                                                    |
| Рекомендуется уточнить наличие мест по вы<br>организации | отмоциять                                                                                                    | 1                                                                                                    | Сформировать                                                                                                    |
|                                                          | 2 500 p.                                                                                                    | ×                                                                                                    | Сформировать                                                                                                    |
|                                                          | ФИО:<br>Шилова Маргарита Ана<br>Занятость *<br>Работаю •<br>Плательщик *<br>ФИЗИЧЕСКОЕ ЛИЦО •<br>Дополнительная информация, включая<br>необходимости)<br>*- обязательно для заполнения<br>• Рекомендуется уточнить наличие мест по вы<br>организации | ФИО:         Шилова Маргарита Анатольевна         Занятость *       Основа обучения *         Работаю       Договорная       ~         Плательщик *       Должность         Физическое лицо       *         Физическое лицо       *         Дополнительная информация, включая контакты/реквизиты плательщика (при необходимости)         *- обязательно для заполнения         • Рекомендуется уточнить наличие мест по выбранной основе обучения у образовательной организации.         Отменить         Сформировать         Отменить | ФИО:       Шилова Маргарита Анатольевна         Занятость *       Основа обучения *         Работаю       Договорная         Плательщик *       Должность         Физическое лицо       провизор         Ваести должность вручную         Дополнительная информация, включая контакты/реквизиты плательщика (при необходимости)         • обязательно для заполнения         • обязательно для заполнения         • обязательно для заполнения         • обязательно для заполнения         • обязательно для заполнения         • обязательно для заполнения         • обязательно для заполнения |

#### Далее у вас появится окно «Скачайте и распечатайте заявку, при необходимости согласуйте с работодателем и направьте с комплексом документов в образовательную организацию». Нажмите на синюю кнопку «ОК», которая находится в правом нижнем углу.

| U | AC H | ΙΜИΦΟ | O BO · | - Просмотр ДП | ×       | +                            |                        |               |             |            |       |      |      |      |       |       |       |       |          |        |       |        |        |         |       |         |           |        |   |   | ٥ |   |
|---|------|-------|--------|---------------|---------|------------------------------|------------------------|---------------|-------------|------------|-------|------|------|------|-------|-------|-------|-------|----------|--------|-------|--------|--------|---------|-------|---------|-----------|--------|---|---|---|---|
| - | ÷    | G     |        | https://nmfo  | -vo.edu | ı.rosmi <mark>n</mark> zdrav | v. <b>ru</b> /#/user-a | ccount/view-d | ipp-pk/52e1 | la512-cd82 | 82-4b | 4b8  | 58c  | 3c-b | ba6a- | 4b3e  | e012  | 28e0  | )f?cycle | eld=f2 | 64b6a | 3-a681 | >-40fi | i-bd99  | 9-9dd | a9450a  | 8f6       | Q      | ☆ | ٩ | M | ) |
|   |      |       |        |               |         |                              |                        |               | * ВНИМАНИ   | ИЕ: Указан | нная  | ая с | a cr | CTO  | имост | гь не | е явл | яется | я публ   | ичной  | оферт | ой! Ут | очняі  | іте сто | римос | ть цикл | а у орган | изации |   |   |   |   |

#### Описание ДОТ и ЭО:

Реализация программы осуществляется с применением дистанционных образовательных технологий. Слушателям предоставляется доступ к электронной библиотеке и электронному учебному курсу из любой точки, в которой имеется доступ к информационно-телекоммуникационной сети "Интернет".

Электронный учебный курс включает в себя теоретический блок, практикум удаленного доступа и блок контрольных материалов. Теоретическая часть курса представлена слайдпрезентациями, текстовыми лекциями, видеолекциями. Практическая составляющая курса представленаситуационными задачами, материалами для самостоятельной работы (современная нормати правовая база). Блок контрольных материалов ( аттестация) представлен тестовыми заданиями. материалы курса размещены в электронной информационно-образовательной среде на сай https://pharmznanie.ru/, доступ к ним осуществля индивидуальному логину и паролю.

Электронная информационно-образовательная обеспечивает:

 доступ к электронной библиотеке и электронно курсу;

получение консультаций преподавателя (в режиме offline);

 - фиксацию хода образовательного процесса (текущий контроль успеваемости), результатов итоговой аттестации.

#### 🗆 Контактная информация

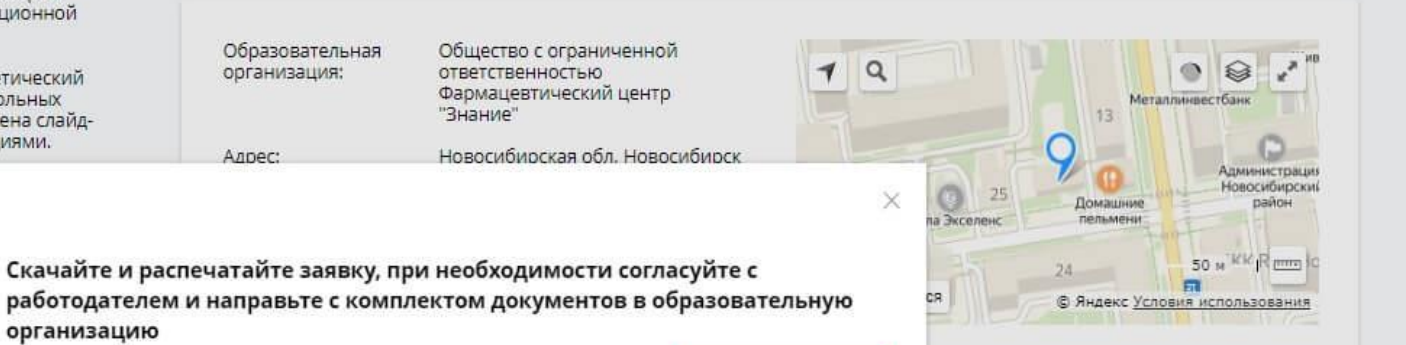

🖾 циклы по дпитик

#### Готовая заявка автоматически переходит в раздел «Мои циклы (по сформированным заявкам)».

#### Чтобы ее скачать, нажмите на синюю кнопку «Скачать заявку».

| 🎯 АС НМИФО ВО - Просмотр ДП 🗙                           | +                                                                                                    |   |   | - | ٥ |   |
|---------------------------------------------------------|----------------------------------------------------------------------------------------------------|---|---|---|---|---|
| $\leftrightarrow$ $\rightarrow$ C $$ https://nmfo-vo.ec | du.rosminzdrav.ru/#/user-account/view-dpp-pk/52e1a512-cd82-4b8c-ba6a-4b3e01228e0f?cycleId=f264b6a3-a68b-40fa-bd99-9dda9450a8f6 | Q | ☆ | ٩ | M | ) |

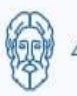

— По выбранному циклу Вы можете скачать заявку.

#### Особенности обучения

#### Дистанционные образовательные технологии и электронное обучение (ДОТ и ЭО) 36 ЗЕТ

#### Мои циклы (по сформированным заявкам)

| Даты проведения         | Основа обучения | 🛓 Скачать заявку |
|-------------------------|-----------------|------------------|
| 08.07.2019 — 13.07.2019 | 2 500 p. 🧷      | Отменить заявку  |

X

\* ВНИМАНИЕ: Указанная стоимость не является публичной офертой! Уточняйте стоимость цикла у организации

#### Описание ДОТ и ЭО:

Реализация программы осуществляется с применением дистанционных образовательных технологий. Слушателям предоставляется доступ к электронной библиотеке и электронному учебному курсу из любой точки, в которой имеется доступ к информационно-телекоммуникационной сети "Интернет".

Электронный учебный курс включает в себя теоретический блок, практикум удаленного доступа и блок контрольных материалов. Теоретическая часть курса представлена слайдпрезентациями, текстовыми лекциями, видеолекциями. Практическая составляющая курса представлена ситуационными задачами, материалами для самостоятельной работы (современная нормативноправовая база). Блок контрольных материалов (итоговая аттестация) представлен тестовыми заданиями. Все материалы курса размещены в электронной информационно-образовательной среде на сайте bttps://obarmznanie.ru/. доступ к ним осиществлеется по

#### 🗆 Контактная информация

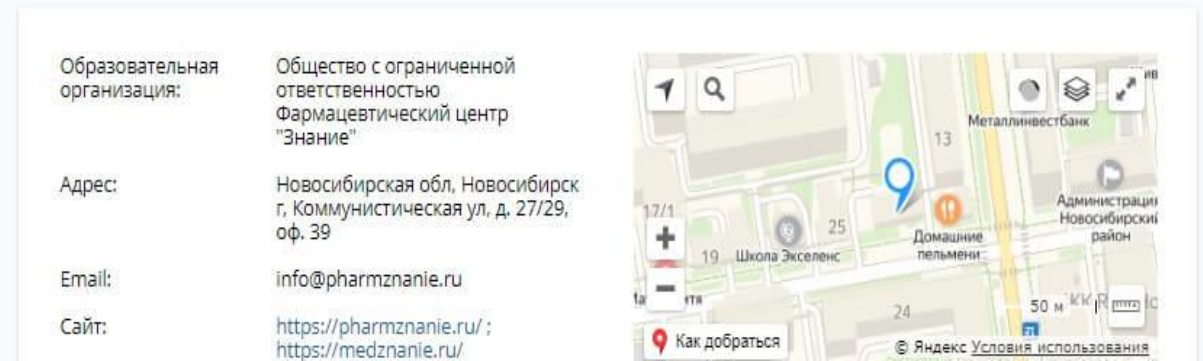

Примеры заявок для слушателей, обучающихся как юридическое лицо (визирует руководитель работодатель и печать) и как физическое лицо (подпись слушателя).

#### МИНИСТЕРСТВО ЗДРАВООХРАНЕНИЯ РОССИЙСКОЙ ФЕЛЕРАЦИИ

#### Заявка на обучение

NMO-10551-2019

по дополнительной профессиональной программе повышения квалификации "Основы фитотералии"

включенной в индивидуальный пятилетний цикл обучения по специальности "Управление и экономика фармации"

> объемом 36.0 академических часов реализуемой организацией: ООО Фармацевтический центр "Знание"

> > c 08.07.2019 no 13.07.2019 основа обучения: Договорная 2500.0 p. форма обучения: Заочная

Заявленный слушатель:

Шилова Маргарита Анатольевна

Должность:

ФИО:

Организация-работодатель (при наличия): Название:

Aspec:

Подпись слушателя

Примечание для специалиста:

1. Honyment manufacture cryanatement

BORVMENT IDEDOCTORINGTON & OFFICIARIES OFFICIARIES AND ADDRESS AND ADDRESS ADDRESS AND ADDRESS AND ADDRESS RESIDENCE C DODALLA KOMPLEY KTON DOKYMENTON DIE SASACTIONER R CONTRACTORS C OF RECORDERANCE INCOMPTINGUISED INTERNAL

Дата выдачи: 05.07.2019

МИНИСТЕРСТВО ЗДРАВООХРАНЕНИЯ РОССИЙСКОЙ ФЕДЕРАЦИИ

#### Заявка на обучение

NMO-10553-2019

по дополнительной профессиональной программе повышения квалификации "Основы фитотерания"

включенной в видивидуальный пятилетний цикл обучения по специальности "Управление и экономика фармации"

> объемом 36.0 академических часов реализуемой организацией: ООО Фарманевтический центр "Знание"

> > c 08.07.2019 no 13.07.2019

основа обучения: Договорная 2500.0 p. форма обучения: Заочная

Заявленный слушатель:

ФИО: Шилова Маргарита Анатольевна

Должность: провизор

Организация, командирующая специалиста на обучение: ООО "Ромашка" Название:

Новосибирская область Agpec:

Направление специалиста на обучение подтверждаю.

Подпась

M.II.

Примечание для специа ниста:

- I. Documents approximent y pedamodaments
- 2. Документ предостанляется в образоватильную организацию вачести с полным комплектном документов для зачисления в соотвечаствые с не докальными нодветсяными истани.

Пата выпачи- 05 07 2019

Руководитель организации

Чтобы добавить приоритетную образовательную организацию, в которой вы планируете проходить обучение, в правом верхнем угла вашего личного кабинета нажмите на кнопку *«Мой профиль»*.

Перейдите во вкладку «Пятилетние циклы и документы».

### В качестве приоритетной организации выбираете ГБПОУ «Кузбасский медицинский колледж»

## КУЗБАССКИЙ МЕДИЦИНСКИЙ КОЛЛЕДЖ

В Кузбасском медицинском колледже с июня 2019 года проходит обучение по непрерывному медицинскому образованию

НЕПРЕРЫВНОЕ МЕДИЦИНСКОЕ ОБРАЗОВАНИЕ

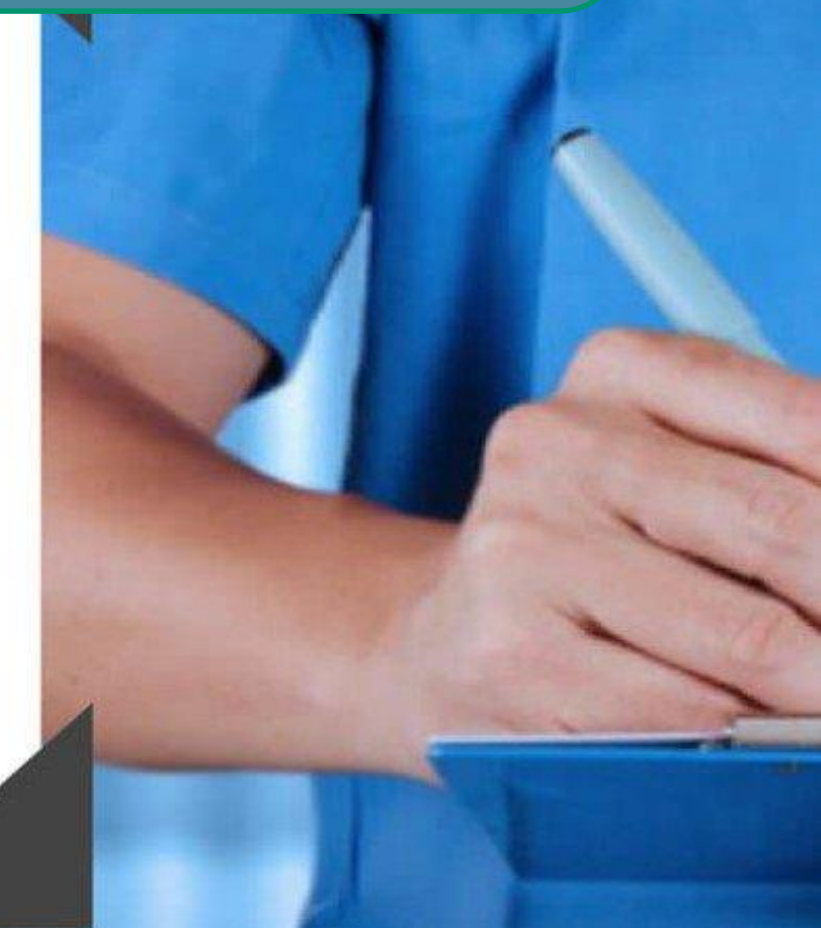

Всего в отделении дополнительного образования разработано и размещено на Портале НМО 130 программ повышения квалификации дополнительного профессионального образования по 23 основным специальностям среднего медицинского образования.

Все программы интерактивные с использованием дистанционных образовательных технологий.

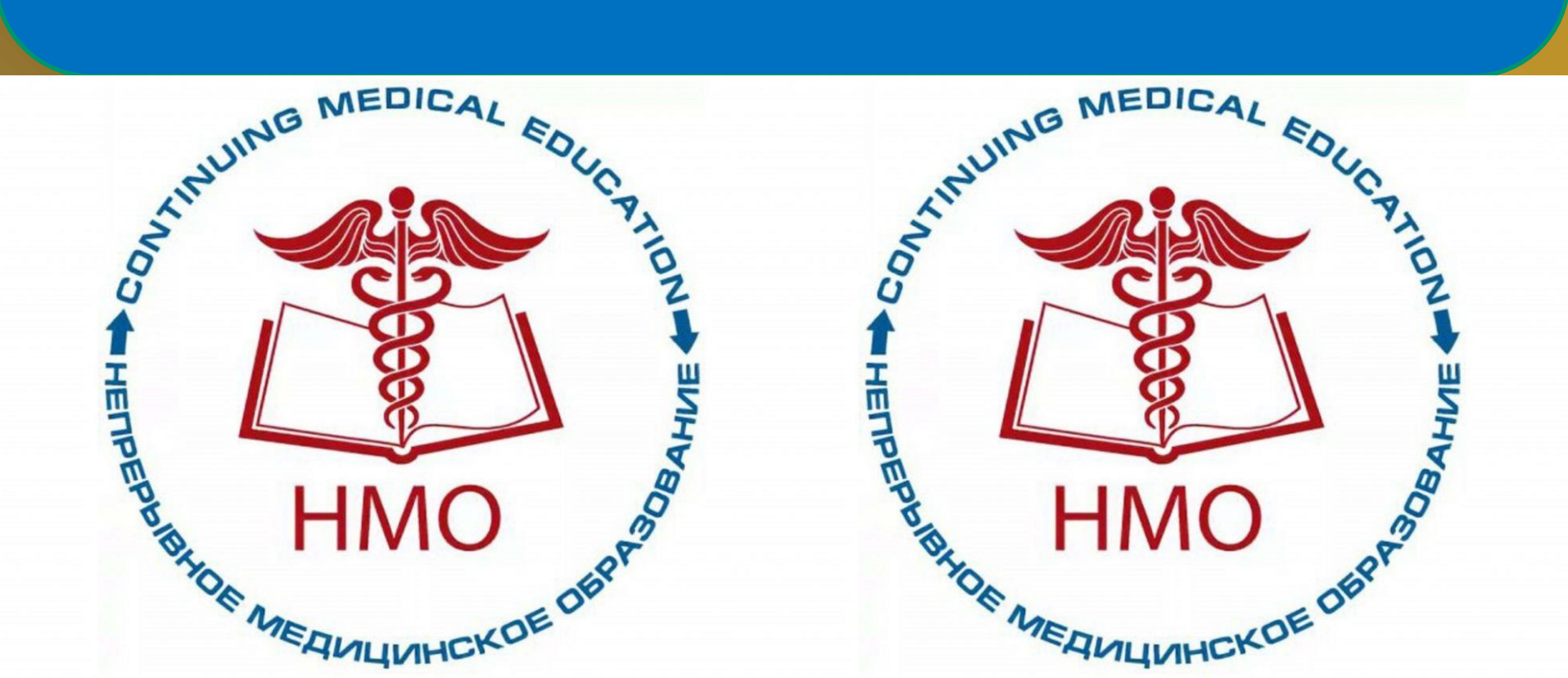

Предусмотрены как узкоспециальные модули, рассчитанные на специалиста определенной области медицины по основной базовой специальности («Современные вопросы биохимических исследований»), так и общие модули, включая «Психологические аспекты деятельности специалиста», «Правовые основы профессиональной деятельности», «Основные инструменты бережливого производства»,

паллиативная медицина и гериатрия.

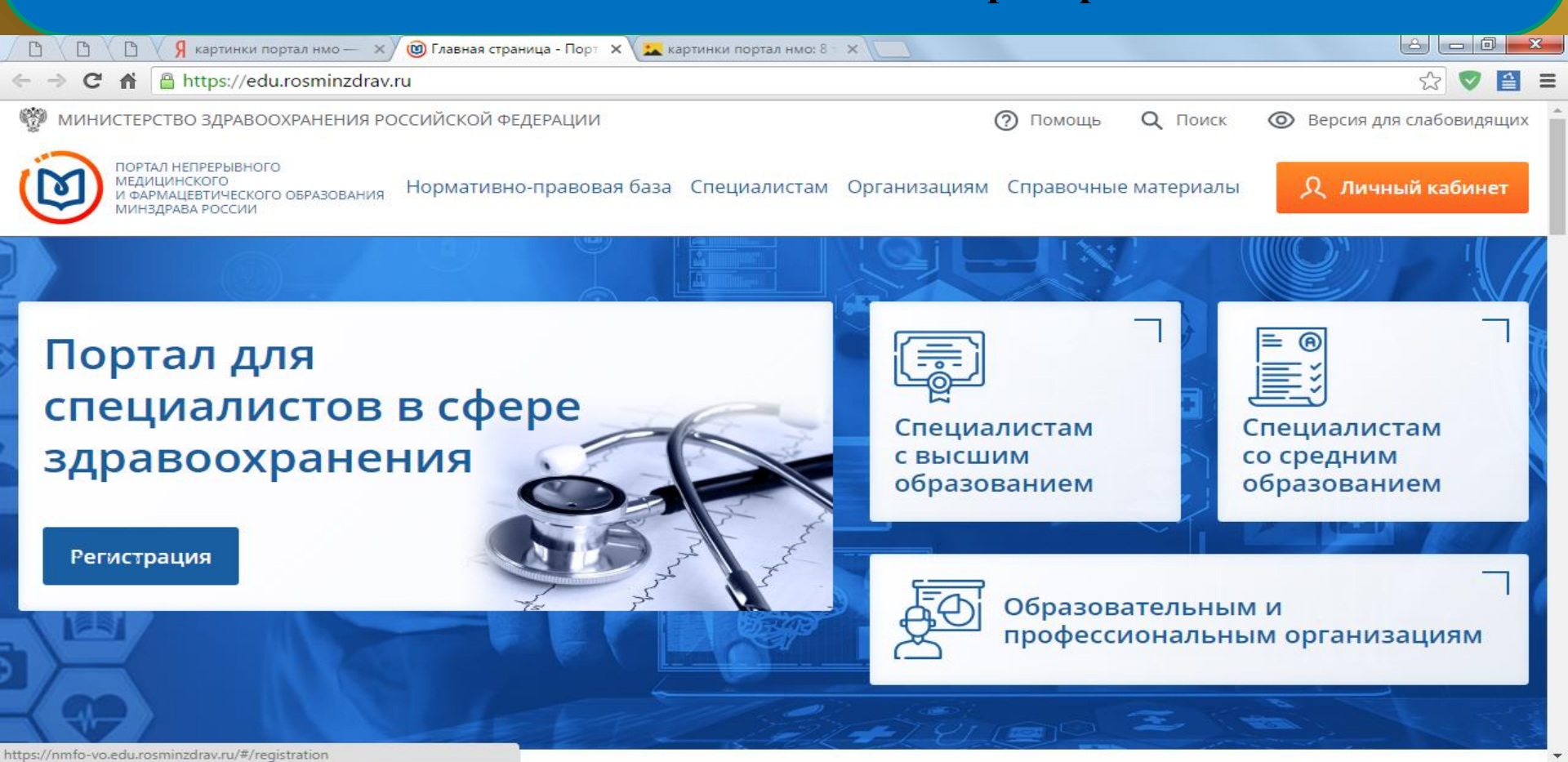

🚱 🚞 💽 🖾

Обучение ведется без отрыва от работы и без выезда с места жительства с использованием дистанционных образовательных технологий и электронного обучения (90%), остальные – с частичным отрывом от работы с выездом с места жительства на 1 день (очно-заочная форма).

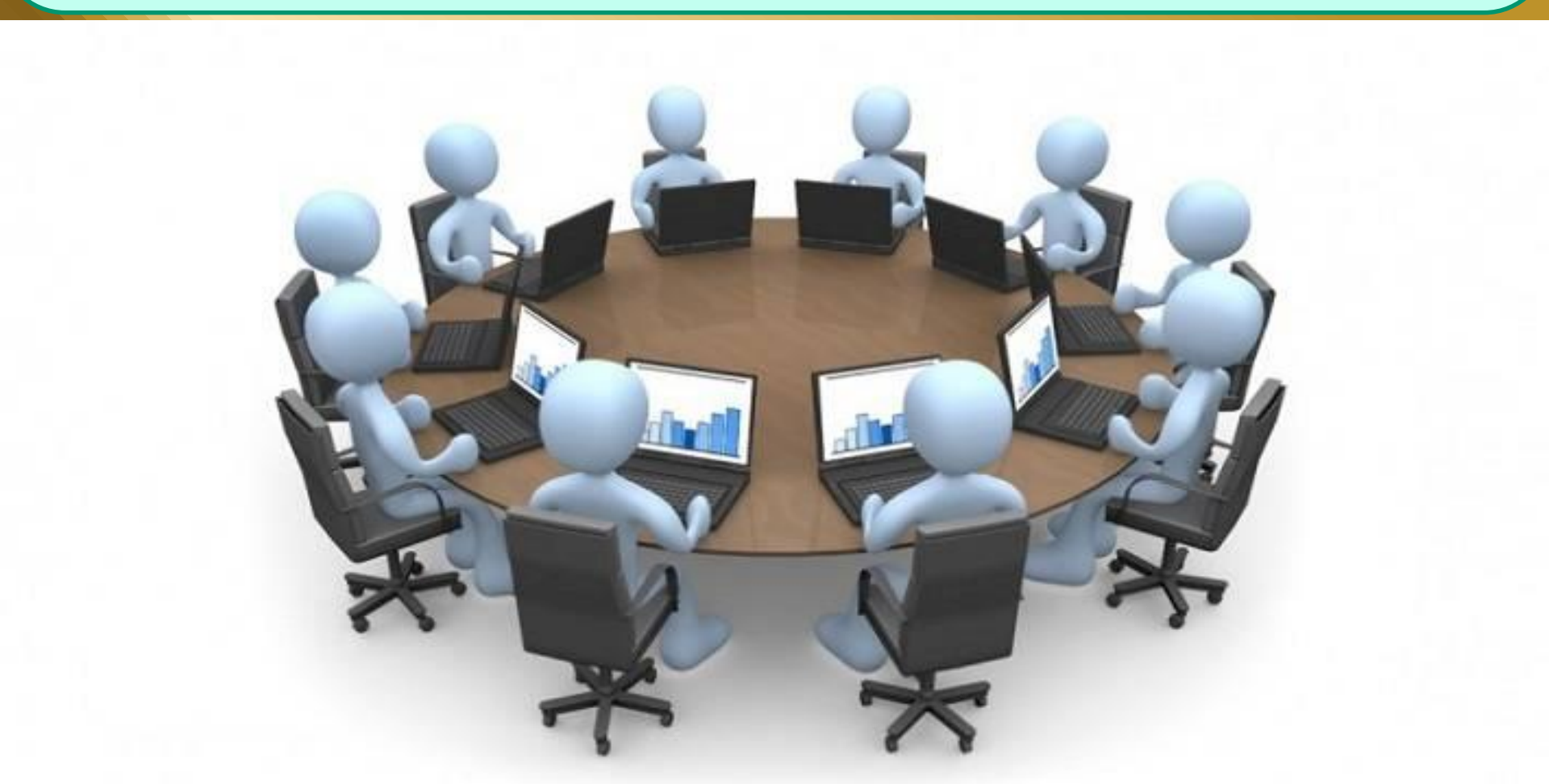

Для реализации практико-ориентированной модели подготовки специалиста во все программы дополнительного профессионального образования внедрено симуляционнотренинговое обучение. Для этого созданы симуляционно-тренинговые площадки, оснащенные современным оборудованием.

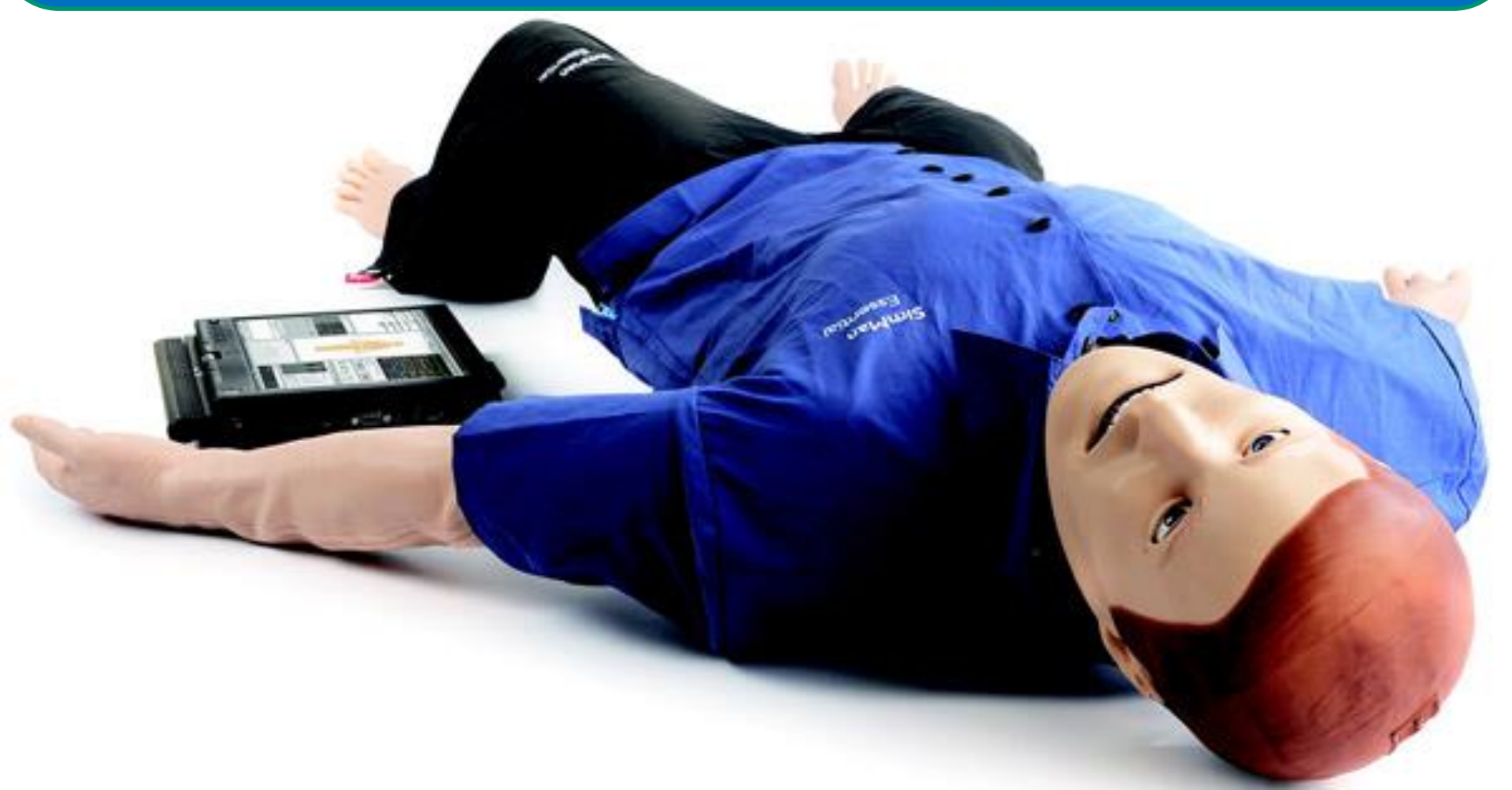

# 85% слушателей программ НМО работают в медицинских организациях Кузбасса.

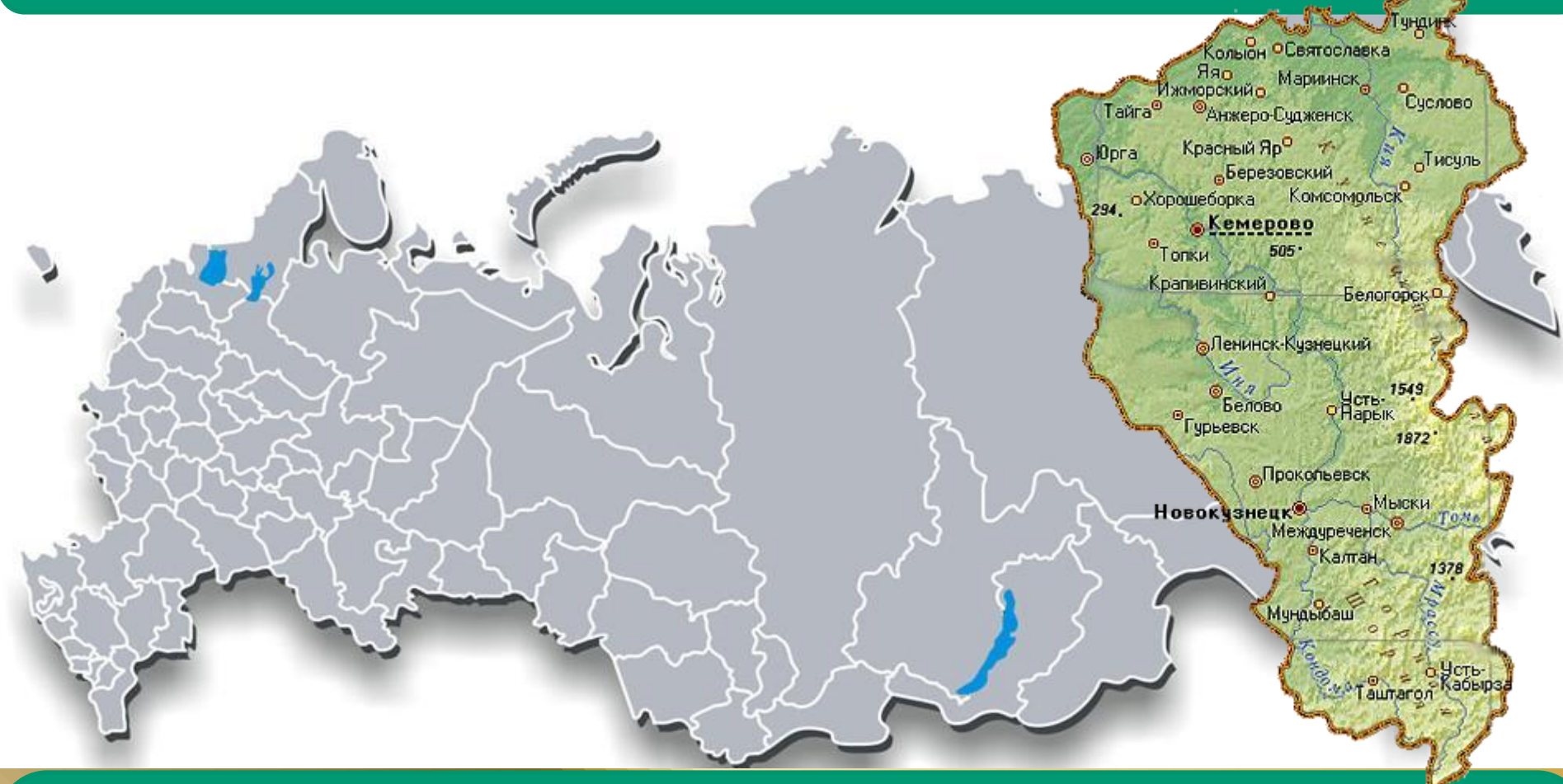

Программы НМО успешно освоили медицинские работники из других регионов РФ: Чеченская республика, республика Бурятия, республика Коми, Ленинградская, Московская, Тамбовская области, Приморский край, Сахалин, города Магадан, Воркута, Вологда, Киров, Москва, Санкт-Петербург и другие города России.

## 2019 год – 1062 слушателя. 2020 год – 18 902 слушателя. (из них 17 457 сотрудников медицинских организаций обучено по 5 программам Covid-19)

В 1 квартале 2021 г. обучено 1326 слушателей.

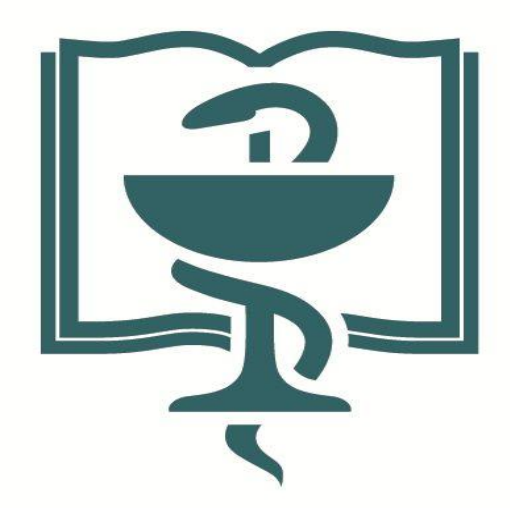

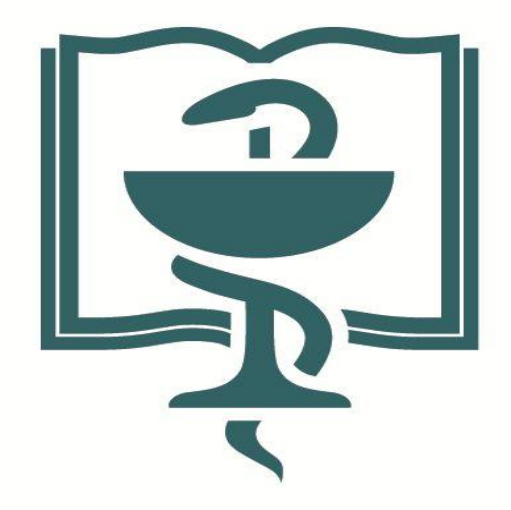

## организация НМО

организация НМО

| 🔞 🖊 🖳 🖉 🖉 📲 🖉 🚳                                      | 🕐 🔞 🖉 🕲 Z021 год как зарегистр 🗙 🔺 КМК - Главная 🛛 🗙 2021 год как зарегистр 🗙 🗐 НМО — личный кабин 🗙 🛄 ല 💷 💷                                                                                                    |
|------------------------------------------------------|----------------------------------------------------------------------------------------------------|
| - → C A D https://medi                               | cal42.ru 🛛 🖓 😒                                                                                                    |
| • Версия для слабовид                                | Лицензия серия 42Л01 № 0004654, регистрационный № 17537 от 12.08.2020,         бессрочно         Овидетельство о государственной аккредитации серия 42А03 № 0000236 рег. номер         3506 от 15.09.2020 действует до 24.12.2025 г. |
| Сведения об организации<br>Первичная аккредитация сп | Дополнительное образование Студентам Практика Абитуриентам Библиотека Филиалы ВОД Волонтеры<br>ециалиста фик Безопасность рого Бережливый колледж профессионального образования                                                      |
| ALEL                                                 | Документы регламентирующие деятельность ДО<br>Документы для обучения<br>Тепефон единого консультационного<br>Полицион Полаго Полагова                                                                                                |
|                                                      | докумениениениениениениениениениениениениение                                                                                                    |
| 22.7.30                                              | цены на посту охраны колледжа.                                                                                                    |
| tps://medical42.ru/dopolniteInoe-obrazov             | anie/nepreryvnoe-meditsinskoe-obrazovanie/                                                                                                    |

🔁 poshagovaya-instruk....pdf 🎽

**()** 

Ø

**9 Y** 

<u>Насескачанные файлы...</u> ×
RU ▲ (ф) Р Р 7:30 01.04.2021

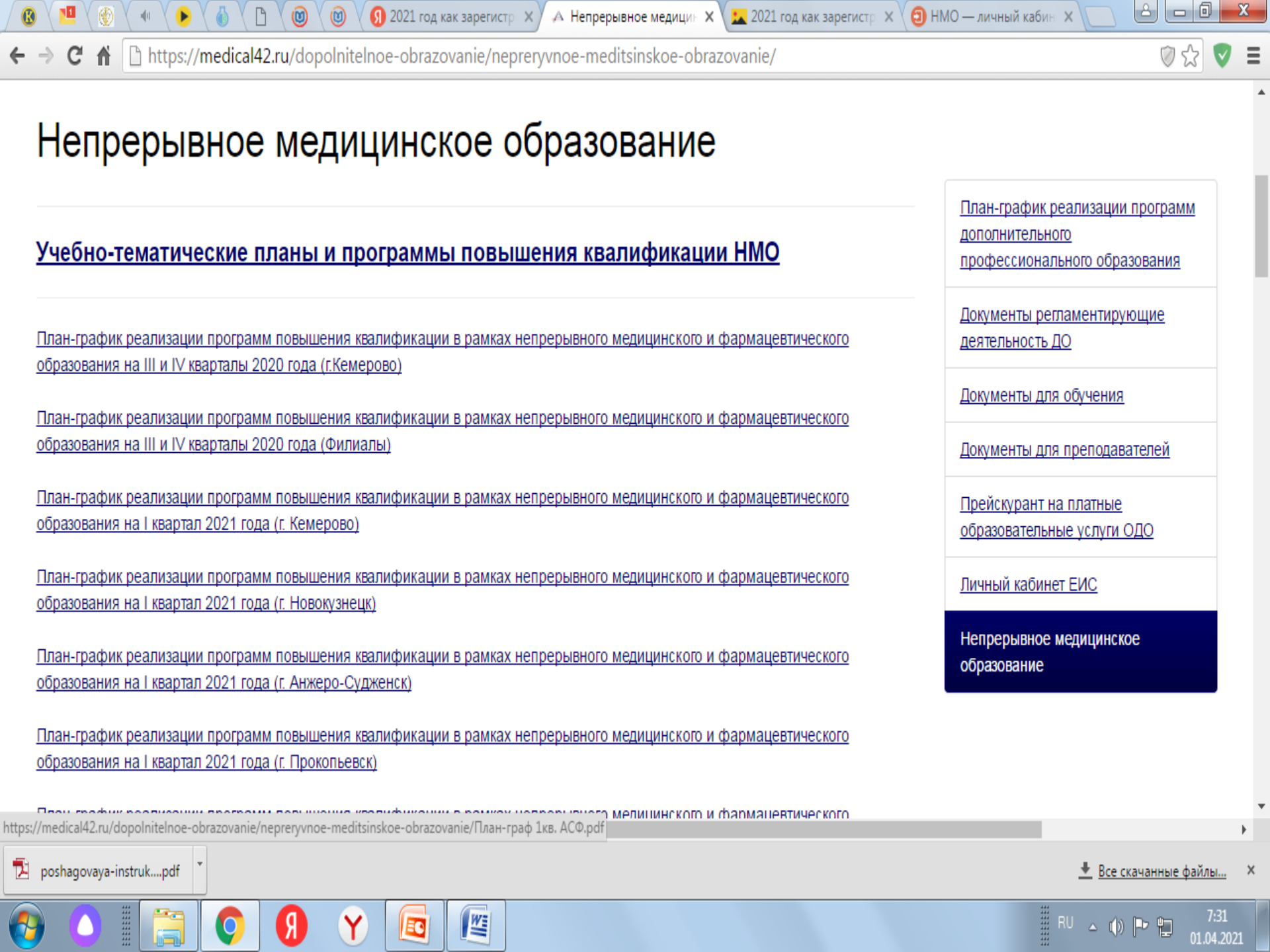

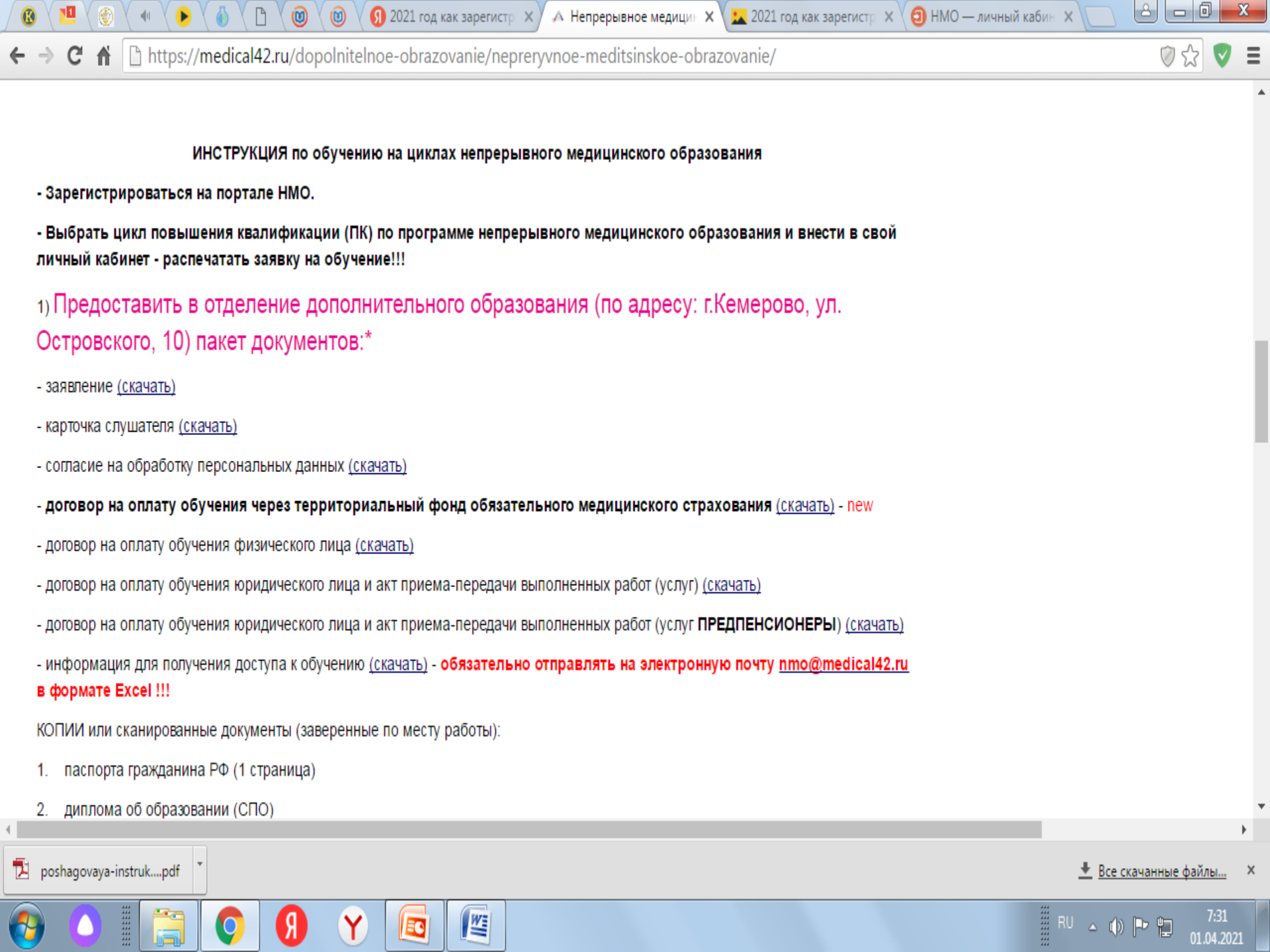

|   | 🚯 🖳 🛞 🖣 🌔 🍐 🗋 🕲 🕲 🕲 🗐 2021 год как зарегистр 🗙 🔺 Непрерывное медицин 🗙 ⊑ 2021 год как зарегистр 🗙 🧐 НМО — личный кабин 🗴 🛄                                                                                                    |                    | 3 |
|---|----------------------------------------------------------------------------------------------------|--------------------|---|
| ← | > C f https://medical42.ru/dopolnitelnoe-obrazovanie/nepreryvnoe-meditsinskoe-obrazovanie/                                                                                                    | ⊘☆ 🗸               | Ξ |
|   | <ol> <li>Отправить письменное уведомление с указанием Вашего ФИО, темы цикла НМО и даты обучения на электронный адрес<br/><u>nmo@medical42.ru</u> с Вашей действующей электронной почтой, на которую Вам будет отправлен логин и пароль для дистанционного<br/>обучения.</li> </ol> |                    | • |
|   | НАПРИМЕР: документы отправлены Петрова Галина Викторовна, цикл НМО «Современные вопросы иммунопрофилактики» по<br>специальности: Сестринское дело в педиатрии, 36 часов - заочно                                                                                                    |                    |   |
|   | 3) Оплатить обучение (физическим лицам предоставить квитанцию об оплате).                                                                                                    |                    |   |
|   | 4) Пройти обучение и итоговое тестирование                                                                                                    |                    |   |
|   | 5) Получить удостоверение о прохождении обучения на цикле НМО <b>(г. Кемерово, ул. Островского, 10)</b> в течение двух месяцев после окончания цикла.                                                                                                    |                    |   |
|   | В течение двух месяцев после окончания обучения и успешного прохождения итогового тестирования Вам в личный кабинет будут<br>зачислены кредиты!!!                                                                                                    |                    |   |
|   | - НЕ УДАЛЯЙТЕ ЗАЯВКУ НА ОБУЧЕНИЕ ИЗ СВОЕГО ЛИЧНОГО КАБИНЕТА!!!                                                                                                    |                    |   |
|   | ВНИМАНИЕ! Прием документов на цикл НМО прекращается за три рабочих дня до<br>начала обучения.                                                                                                    |                    |   |
|   |                                                                                                    |                    | Ŧ |
| • |                                                                                                    | 1                  | • |
| 1 | 🛓 poshagovaya-instrukpdf 🎽                                                                                                    | качанные файлы     | × |
| 6 | B 🖉 🚺 😨 😗 👔 🖉                                                                                                    | 7:32<br>01.04.2021 |   |

## МЫ ЖДЁМ ВАС К НАМ НА ОБУЧЕНИЕ !!!

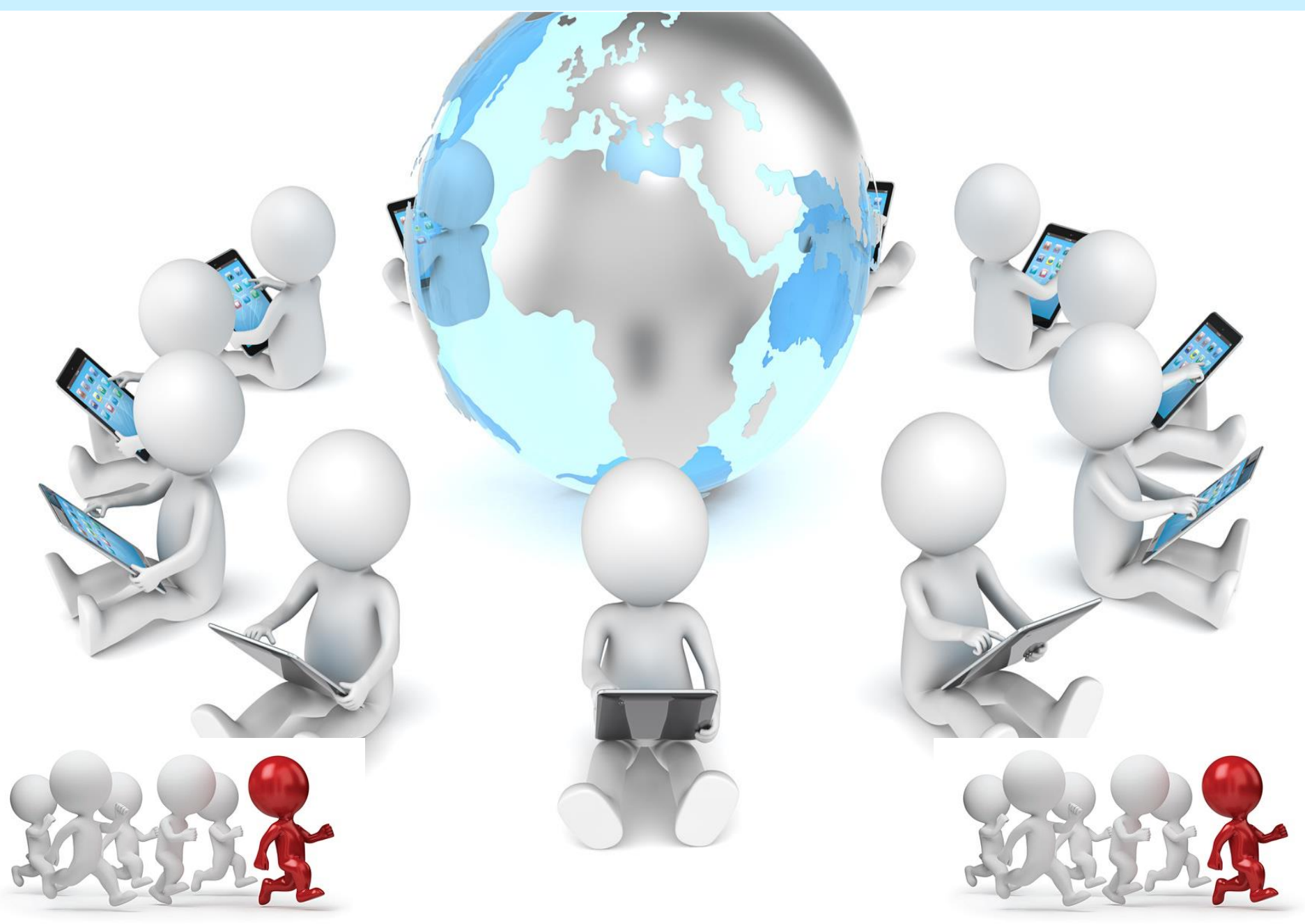

· · · · · ·

•

HMO

•

• • •

## СПАСИБО ЗА ВНИМАНИЕ!!!